## **UFFICIO TIROCINI**

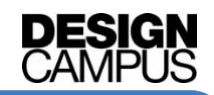

## CONVENZIONARE UN'AZIENDA

L'ufficio che si occupa delle convenzioni è l'ufficio <u>Orientamento al Lavoro e Job Placement</u>. Per chiarimenti scrivere all'indirizzo email <u>stages@adm.unifi.it</u>

La procedura di convenzionamento è a cura dell'azienda.

- 1. www.unifi.it
- 2. clicca sul menù Servizi agli studenti > Stage e tirocini
- 3. clicca su Servizi st@age online > Aziende e Enti
- 4. clicca su banca dati per Aziende e Enti
- 5. clicca su "Iscrizione online" in blu (senza effettuare l'accesso con la propria matricola e password)
- 6. clicca su "Iscrizione" (in giallo a sinistra)
- 7. compilare i campi del format e cliccare in basso su "inserisci" (a carico dello studio richiedente)
- 8. per i passaggi successivi, seguire le indicazioni fornite dall'Ufficio Job Placement in seguito all'invio della richiesta di convenzionamento (punto 7)

NB: La procedura è da effettuarsi interamente online, per questo è importante che lo studio/azienda/ente inserisca la **PEC** (*posta elettronica certificata*) affinché l'Ufficio Job Placement possa gestire la procedura digitale.

Per chiarimenti immediati, consultare la sezione HELP (in giallo) presente sotto "iscrizione" (vedi punto 6).

Lo studente potrà controllare nel database (presente in *Servizi online > Altri servizi per studenti iscritti > Richiesta tirocinio/stage > cerca aziende*) se lo studio/azienda/ente risulta tra quelli convenzionati. Solo in questo caso è possibile contattare l'ufficio tirocini per effettuare l'abbinamento.